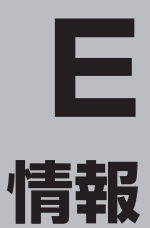

| GPS 情報を見る      | E-2      |
|----------------|----------|
| 接続確認をする        | E-3      |
| エコドライブ情報を設定する  | E-4      |
| 評価履歴を見るには      | E-7      |
| 評価履歴を削除するには    | ·····E-8 |
| グラフ表示で見るには     | ·····E-9 |
| 登録地点の編集/見る     | E-11     |
| 登録地点の並び替えをする   | E-14     |
| 登録地点の地図を呼び出す   | E-16     |
| 登録地点のマークを変更する  | E-18     |
| 登録地点を削除する      | E-20     |
| SDカードから地点を登録する | E-22     |
|                |          |

# GPS 情報を見る

現在地の緯度・経度、現在受信中のGPS衛星の数、現在の日付・時刻を表示することができます。

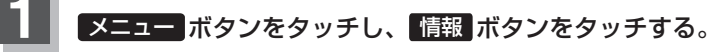

: サブメニュー画面が表示されます。

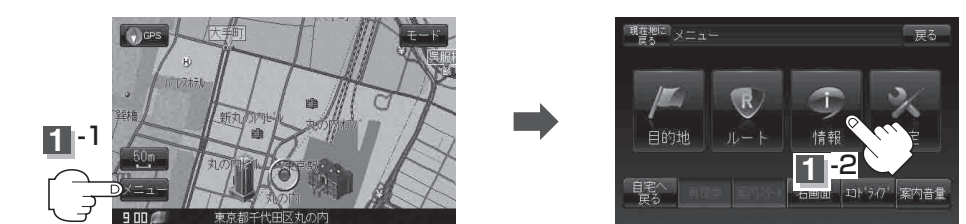

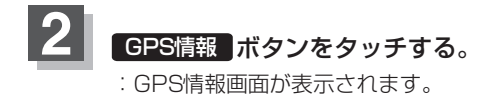

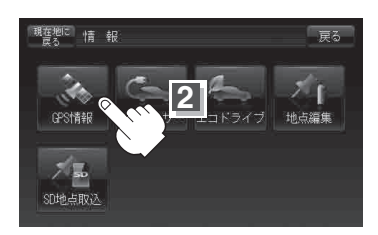

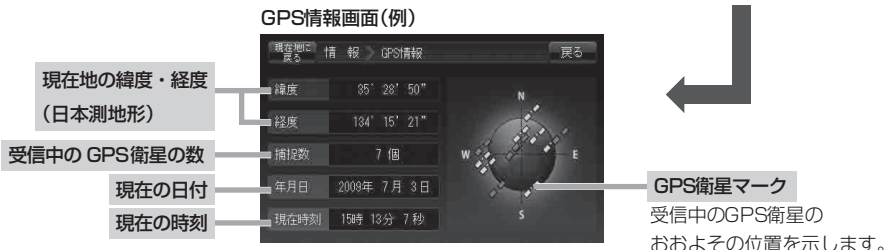

※受信中のGPS衛星の数には、測位に使用できないものも含まれています。 測位に使用できるGPS衛星の数が3個以上ない(現在地の測位ができない)場合は、 緯度と経度は表示されません。

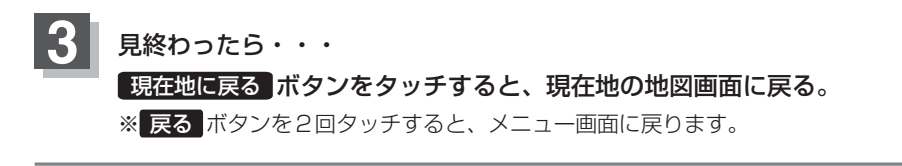

お知らせ 現在の時刻は、GPS衛星の電波を受信していても、1秒程度の誤差はあります。 電波を受信していないときは、誤差はより大きくなります。

## 接続確認をする

本機が車側に正しく接続されていない場合、本機の機能が正常に働きません。 接続確認画面で、パーキングブレーキへの接続を確認してください。

※電源に付属のACアダプター/内蔵電池をご使用の場合は 車両センサー ボタンは暗くなり選択 できません。

メニュー ボタンをタッチし、 情報 ボタンをタッチする。

: サブメニュー画面が表示されます。

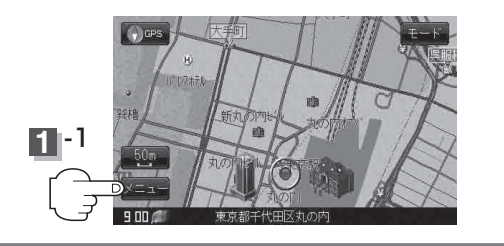

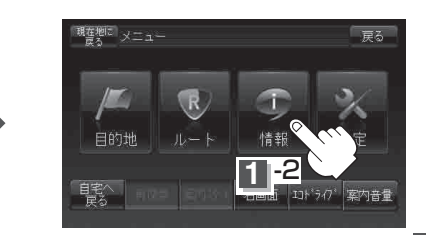

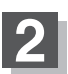

車両センサーボタンをタッチする。

: パーキングブレーキの接続確認画面が表示されます。 ※正しく接続されていれば、車のパーキングブレーキ をかけているときは "ON"、かけていないときは "OFF"を表示します。

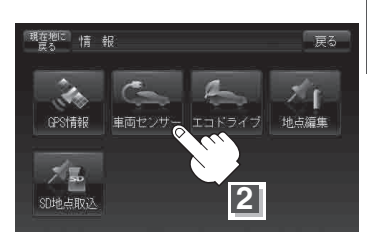

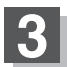

確認が終わったら・・・

現在地に戻るボタンをタッチすると、現在地の地図画面に戻る。

※ 戻る ボタンを2回タッチすると、メニュー画面に戻ります。

# エコドライブ情報を設定する

走行中の「加速」や「減速」「アイドリング時間」などをGPS衛星の信号をもとに計算し、ドライビング スタイルが環境にやさしく無駄の少ない運転(エコドライブ)ができているか評価して、その情報を 確認することができます。

メニュー ボタンをタッチし、 情報 ボタンをタッチする。

: サブメニュー画面が表示されます。

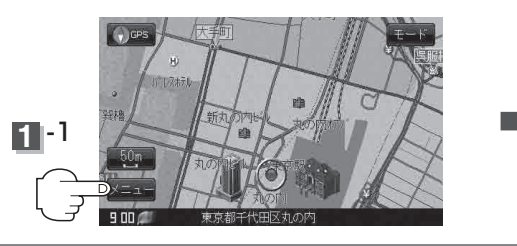

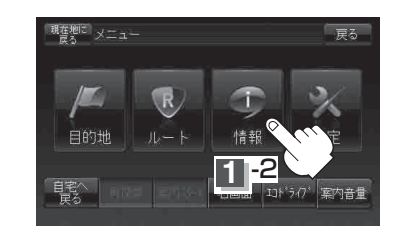

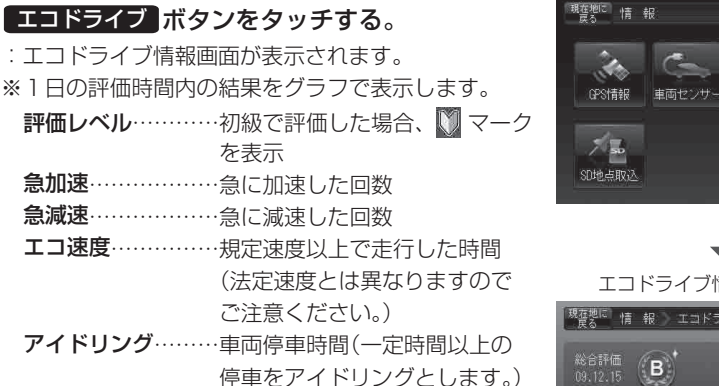

総合評価……総合評価をA~Eの5段階で判定 ※この評価は本機独自の評価です。葉の数が5つの時 はA、4つの時はB、3つの時はC、2つの時はD、 1つの時はE評価です。葉の数が多いほど環境にや さしく、無駄の少ない運転ができていることを意味 します。

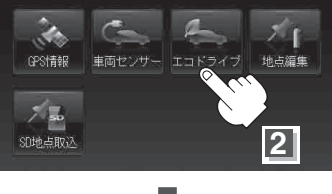

戻る

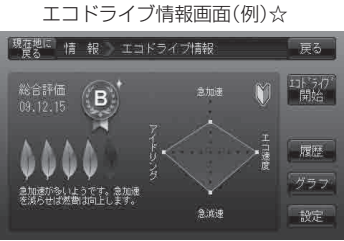

(お知らせ) ☆印… メニュー → 設定 → 次へ → 現在地 ボタンをタッチしてカーマーク設定を ゴリラ ボ タンに設定した場合、エコドライブ情報画面が下記のように変わります。

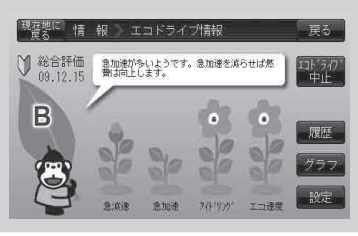

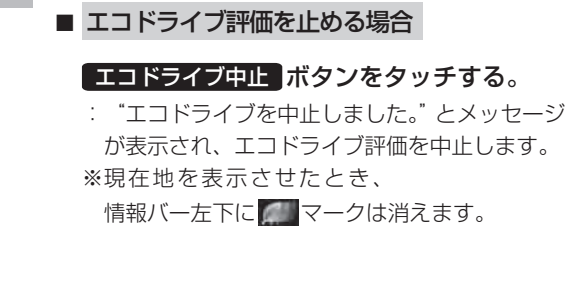

エコドライブ評価を中止/開始する。

3

エコドライブ情報画面(例)

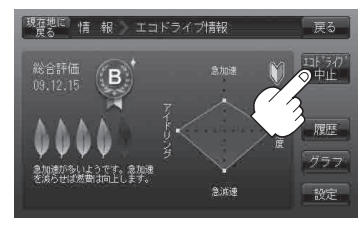

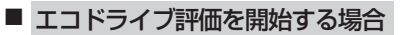

エコドライブ開始ボタンをタッチする。

: "エコドライブを開始しました。" とメッセージ が表示され、エコドライブ評価を開始します。 ※現在地を表示させたとき、

情報バー左下に のマークを表示します。

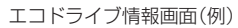

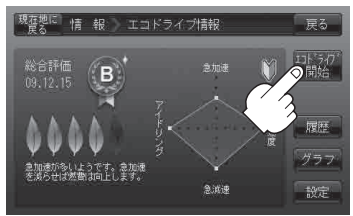

- お知らせ

  ●GPSが受信されていない/パーキングブレーキ接続ケーブルを接続していない/電源をACアダプ
  ター/内蔵電池を使用している場合は評価することができません。
  - 上記手順3でエコドライブ評価を開始した場合、走行中に各評価レベルの設定値を超えたときに音声とメッセージ表示でお知らせします。
     ※エコドライブ情報を表示しているときに、音声とメッセージを表示します。

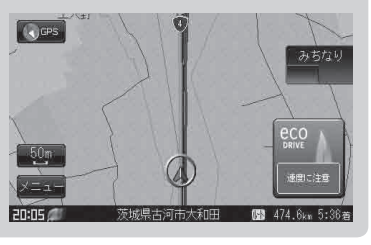

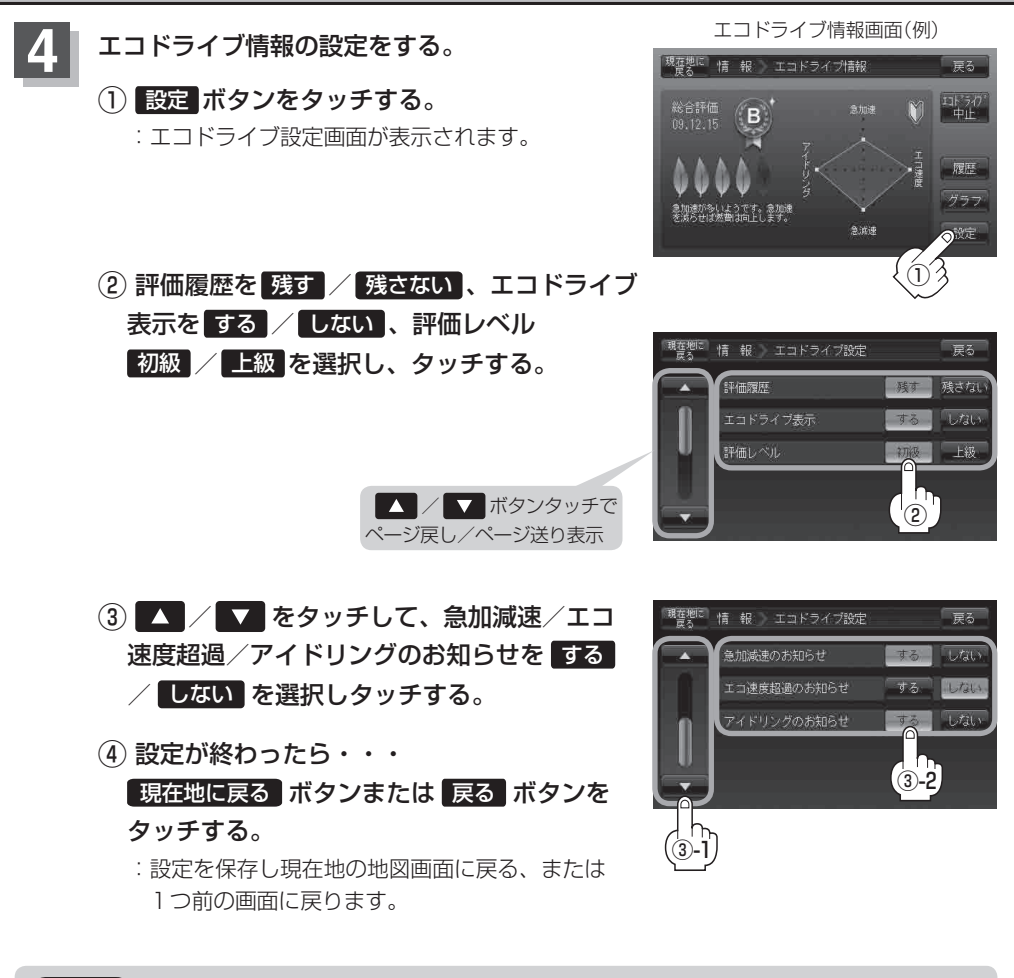

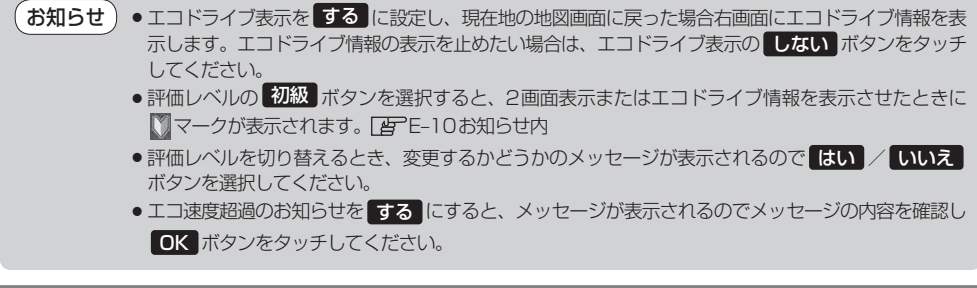

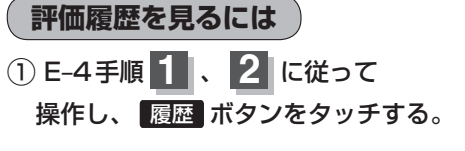

: エコドライブ評価履歴画面が表示されます。 今までの評価履歴が最大30件まで日付の新しい 順に表示されます。

#### リストから見たい日時の履歴を選んで タッチする。

:エコドライブ評価履歴の詳細画面が表示されます。

- 3 見終わったら・・・
   現在地に戻る 現在地の地図画面に戻る。
  - ※ 戻る ボタンをタッチすると1つ前の画面に戻ります。

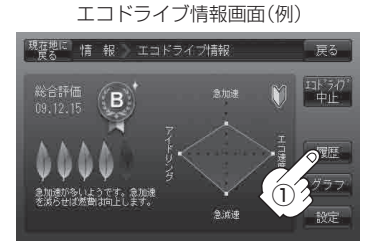

#### 

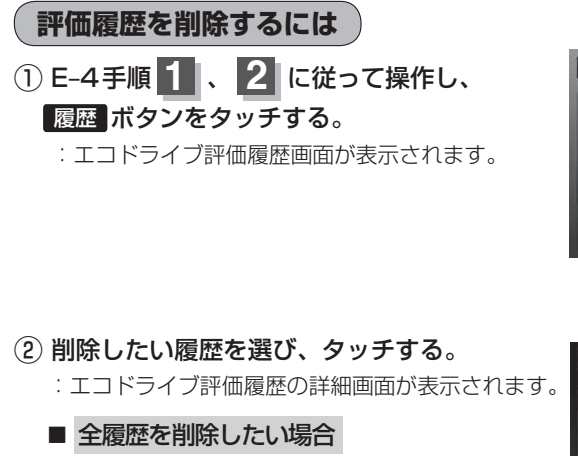

全削除ボタンをタッチする。

- ③ 削除 ボタンをタッチする。
  - : 選択した評価履歴を削除してもいいかどうかの 確認メッセージが表示されるのでしない ボタン をタッチすると履歴を削除し、評価履歴画面に 戻ります。
- 5いいかどうかの エコドライブ評価履歴の詳細画面(例)

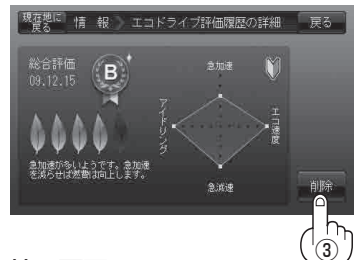

④ 設定を終わるには・・・
 現在地に戻る ボタンをタッチすると、現在地の地図画面に戻る。
 ※ 戻る ボタンをタッチすると、1つ前の画面に戻ります。

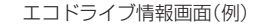

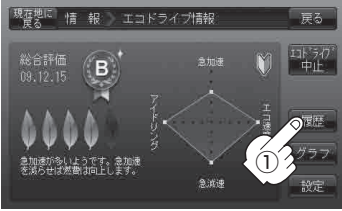

エコドライブ評価履歴画面(例)

2009.12.19 2009.12.15

▼ A 2009.12.14 2014 в 2009.12.10 雇る

現産地に 情 報 ) エコドライブ評価履歴

B 2009.12.20

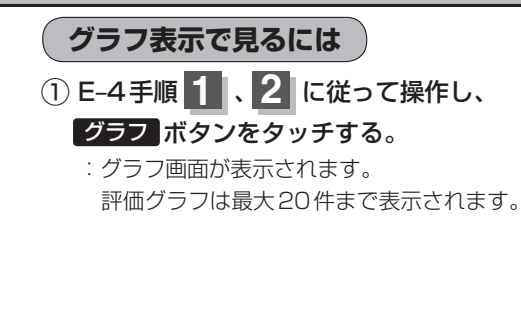

- ② 見終わったら・・・
   現在地に戻る ボタンをタッチすると
   現在地の地図画面に戻る。
   ※ 戻る ボタンを3回タッチするとメニュー
  - ※ 戻る ボタンを3回タッチするとメニュー画面 に戻ります。

エコドライブ情報画面(例)

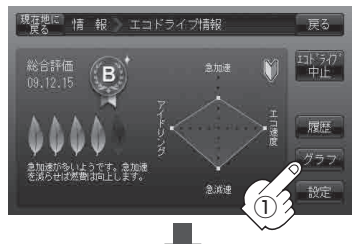

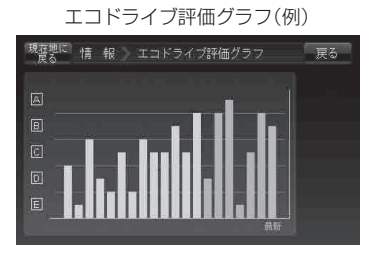

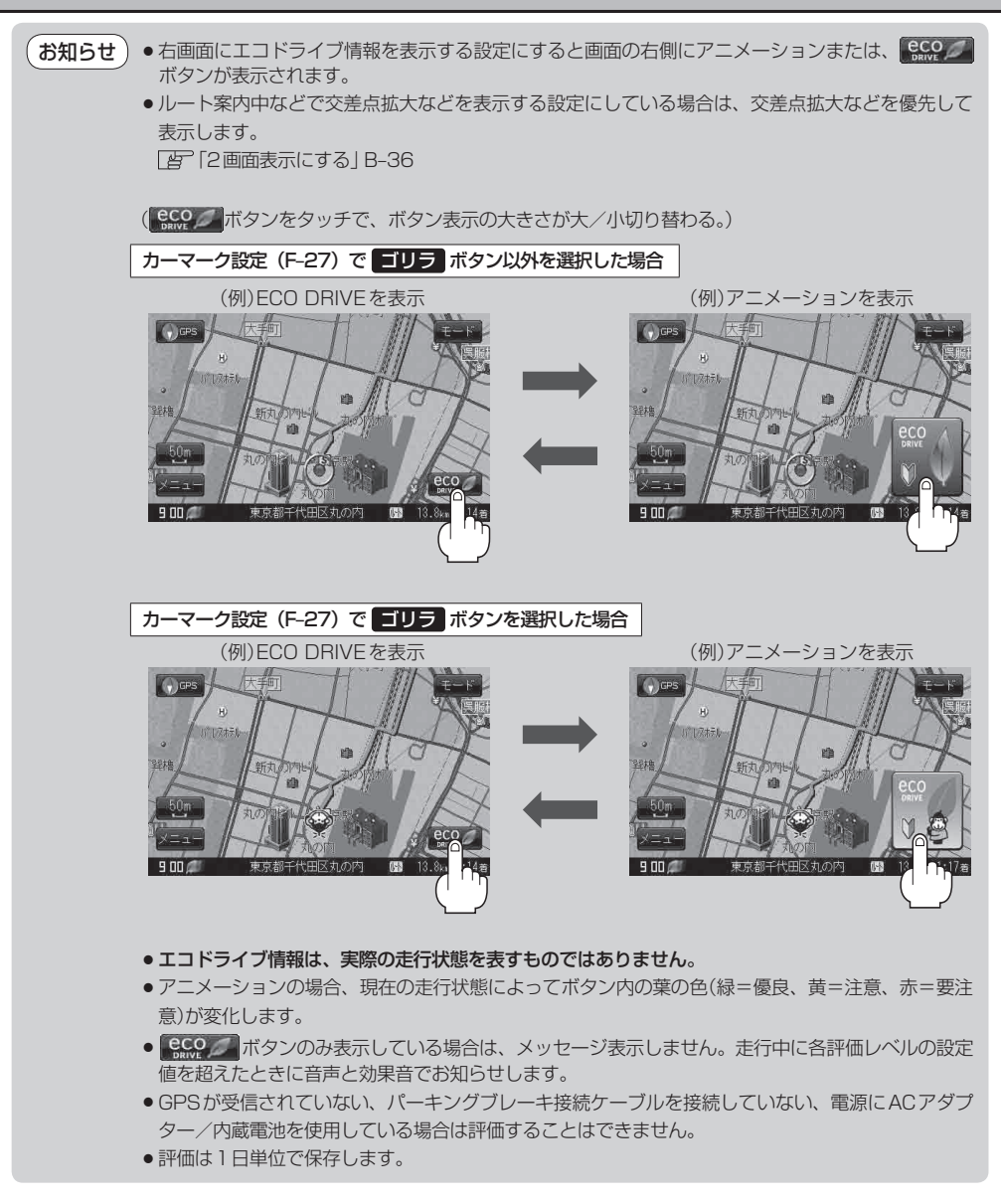

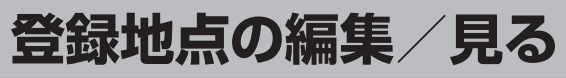

#### マークをつけた場所の名称/マークを変更したり、電話番号(TEL)/メモを登録することができます。

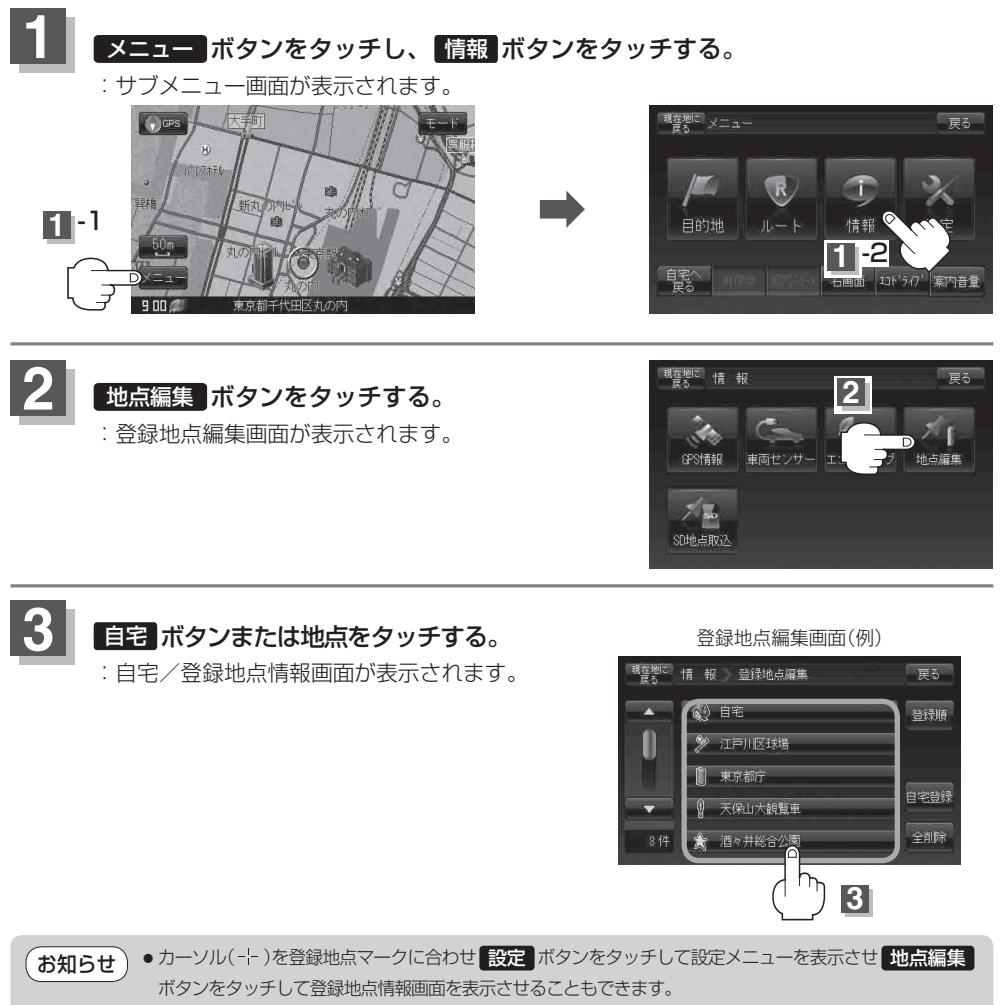

● 登録地点の並び替えは【』[3] (登録地点の並び替えをするには)] C-23をご覧ください。

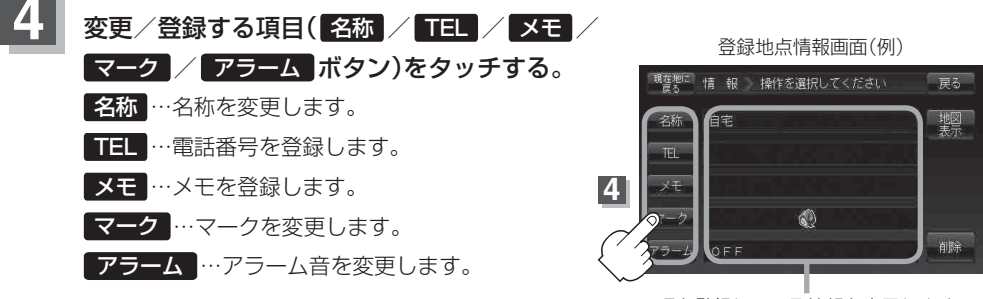

現在登録している情報を表示します。

お知らせ)マークの変更につきましては、「自つ「登録地点のマークを変更する」 E-18をご覧ください。

#### ■ 名称 / メモ ボタンをタッチした場合

※ひらがな(漢字)を14文字まで、カタカナ/ 英数字/記号を全角14(半角28)文字まで 入力できます。
「好つ「文字の入力方法について」B-38を参考に

してください。

### ■ TEL ボタンをタッチした場合

: 電話番号の入力画面が表示されます。

#### ① 数字をタッチして電話番号を入力する。

[皆]入力方法は「電話番号で地点を探す」の手順3 C-7を参考にしてください。

#### ■ マーク ボタンをタッチした場合

:マークの一覧画面が表示されます。

[2]マークの変更方法は「登録地点のマークを変更する」 E-18を 参考にしてください。

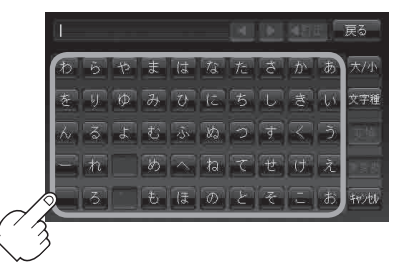

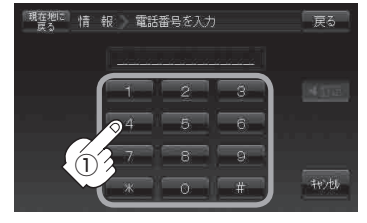

※12文字まで入力できます。

<sup>:</sup> 名称入力またはメモ入力画面が表示されます。

情

軺

## アラームボタンをタッチした場合 : アラーム編集画面が表示されます。

- ① お好みのアラーム音を選んでタッチする。

\*\* **OFF** を選択した場合、アラーム音は 鳴りません。

 ② 案内距離(50m)/100m)/300m
 500m ボタン)を選んでタッチする。
 ※選択した距離まで近付くと、アラーム音が 鳴ります。

③ 特定の方向から登録地点に近づいた ときにアラーム音を鳴らす場合は、 進入角度を考慮する ボタンをタッチ する。

: 進入方位編集画面が表示されます。

④ 矢印をタッチして、自車マークの 方向を修正し、セットボタンを タッチする。

| アラーム音の種類 |               |
|----------|---------------|
| アラーム 1   | 登録地付近です       |
| アラーム 2   | チェックポイントです    |
| アラーム 3   | スピードに注意してください |
| アラーム 4   | お帰りなさい        |
| アラーム 5   | 運転おつかれさまでした   |
| アラーム 6   | 効果音 1         |
| アラーム 7   | 効果音 2         |
| アラーム 8   | 効果音 3         |
| アラーム 9   | 効果音 4         |

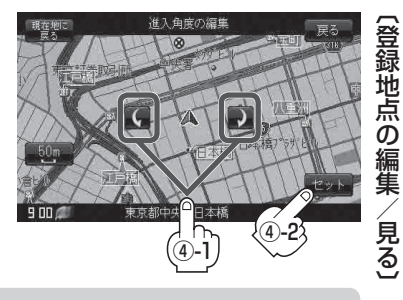

(お知らせ) 進入角度を考慮する に設定をした場合、左15°右15°の範囲から登録地点に近付いたときにアラー ム音を鳴らします。

設定を終わるには・・・ 現在地に戻るボタンをタッチすると、現在地の地図画面に戻る。

※ 戻る ボタンをタッチすると、1つ前の画面に戻ります。

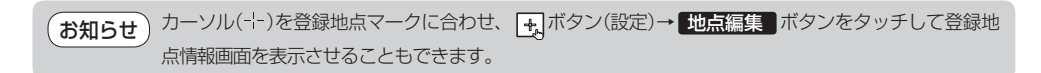

# 登録地点の並び替えをする

登録地点編集画面に表示される地点の並び順を替えることができます。

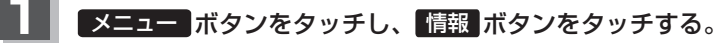

: サブメニュー画面が表示されます。

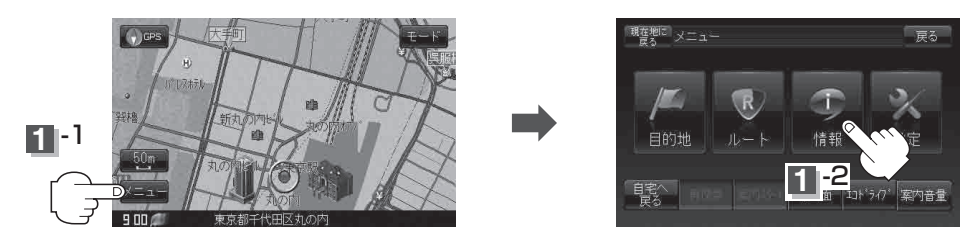

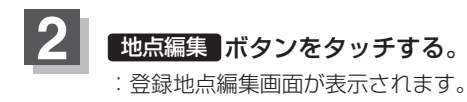

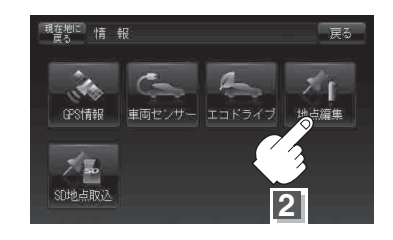

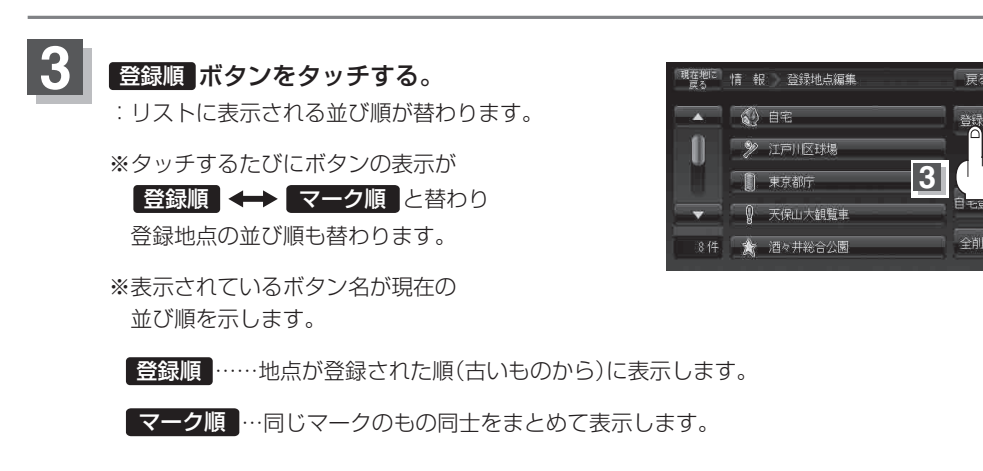

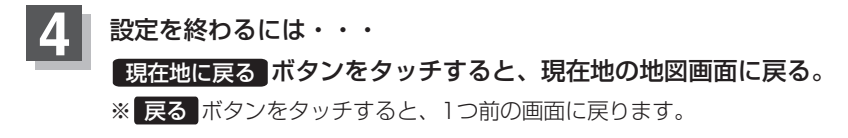

# 登録地点の地図を呼び出す

### メニュー ボタンをタッチし、 情報 ボタンをタッチする。

: サブメニュー画面が表示されます。

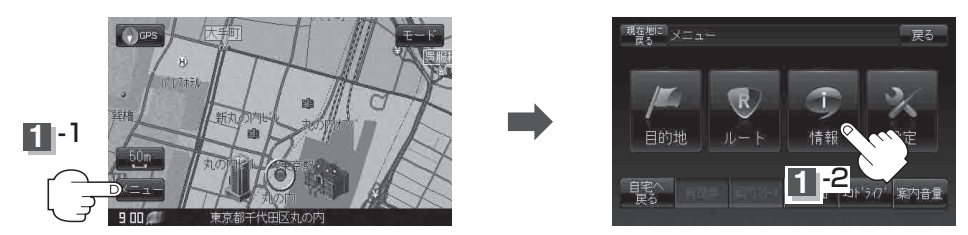

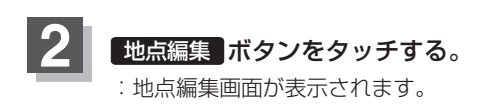

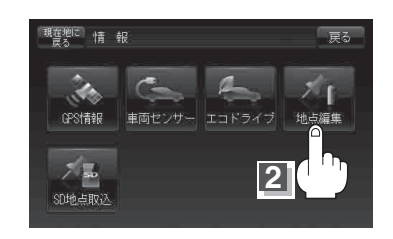

天保山大観覧車 酒々井総合公園 自宅登録

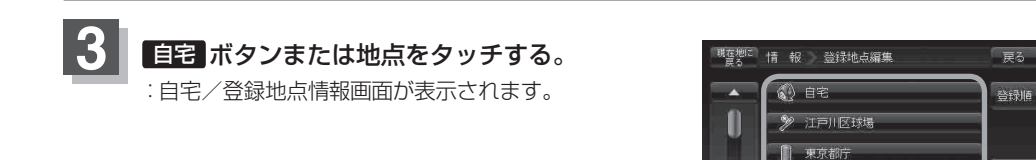

### 4 地図表示 ボタンをタッチする。

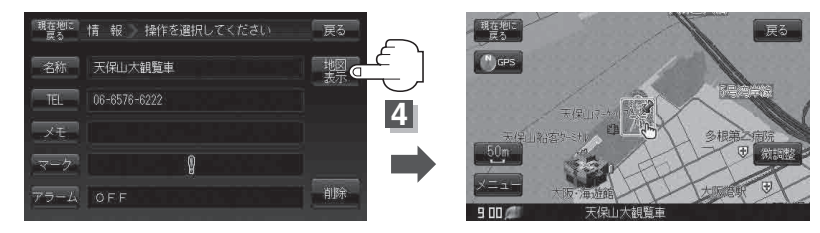

5 設定を終わるには・・・

#### 現在地に戻るボタンをタッチすると、現在地の地図画面に戻る。

※ 戻る ボタンをタッチすると、1つ前の画面に戻ります。

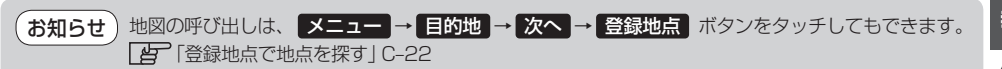

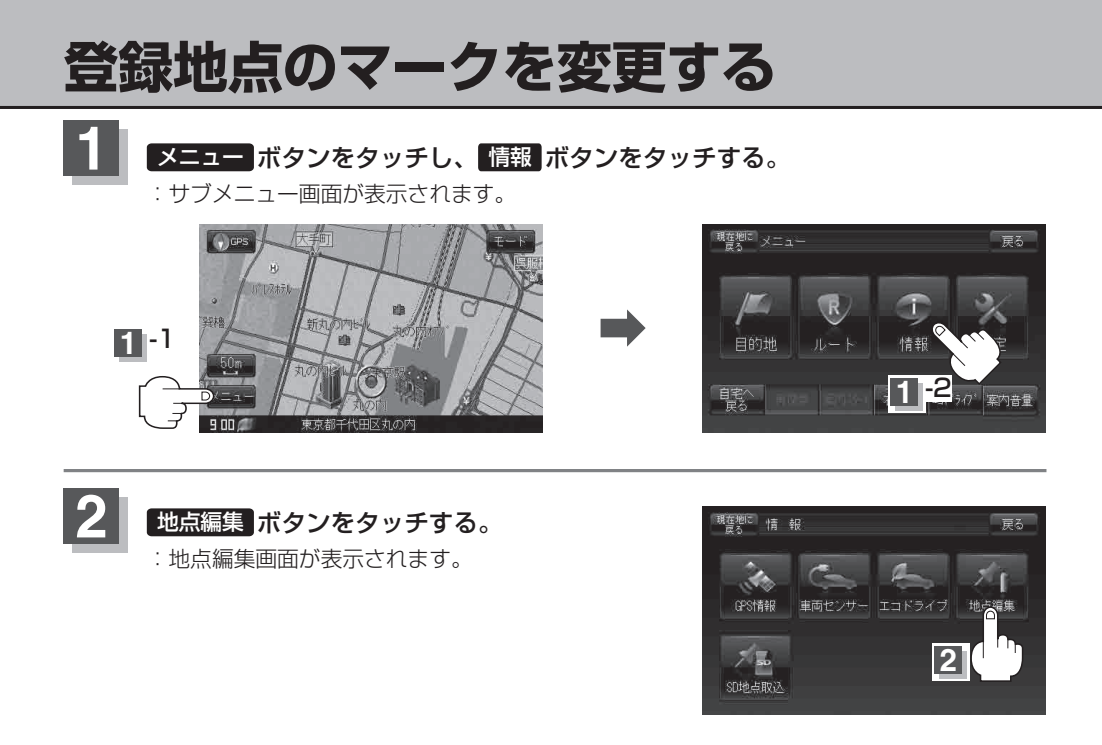

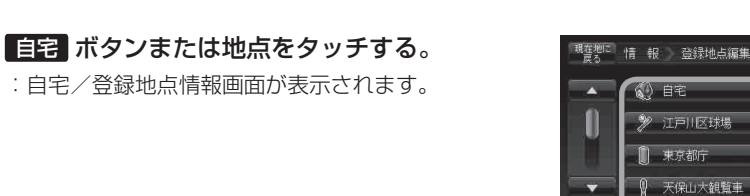

戻る

登録順

自宅登録

3

酒々井総合公園

### 4. マーク ボタンをタッチして、表示させたいマークを選択しタッチする。

:マーク選択画面が表示されます。

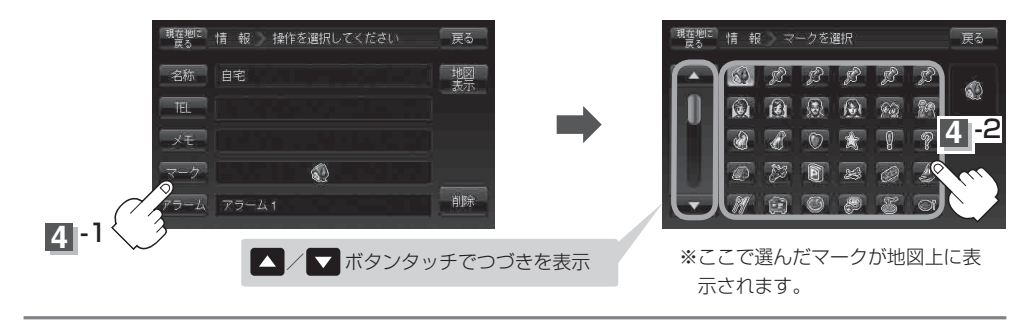

### 5 設定を終わるには・・・ 現在地に戻る ボタンをタッチすると、現在地の地図画面に戻る。 ※ 戻る ボタンをタッチすると、1つ前の画面に戻ります。

# 登録地点を削除する

### メニュー ボタンをタッチし、「情報」ボタンをタッチする。

: サブメニュー画面が表示されます。

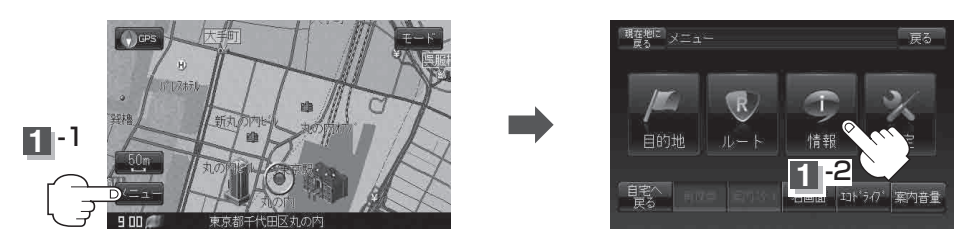

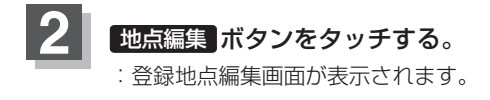

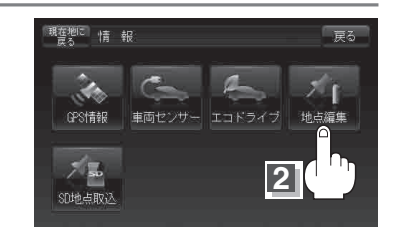

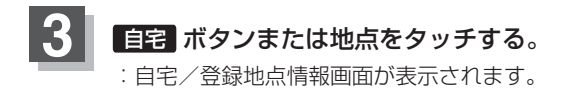

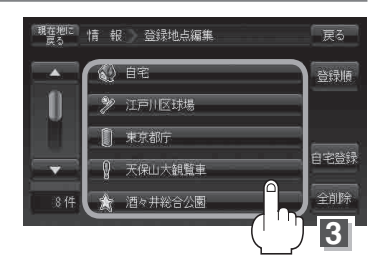

### 4 削除 ボタンをタッチする。 : 登録地点を削除してもいいかどうかの確認メッセージ が表示されるので はい ボタンを選択すると、地点を

削除し、登録地点編集画面に戻ります。

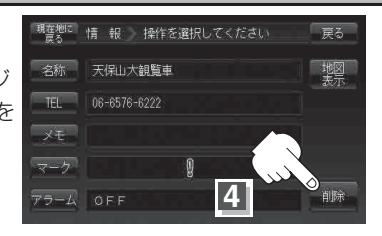

### 5 設定を終わるには・・・ 現在地に戻る ボタンをタッチすると、現在地の地図画面に戻る。 ※ 戻る ボタンをタッチすると、1つ前の画面に戻ります。

- ●地点を削除すると、地図上からマークが消え、登録した名称/TEL/メモ/マーク/アラームも全て 消えてしまいます。一時的に、地図上からマークを消したい場合は、「基本表示の設定を変える」F-11の "登録地点を表示"を"しない"に設定してください。(この場合は、全ての登録地点マークが、地図 上から消えます。)
  - カーソル(-¦-)を登録地点マークに合わせ、 → ボタン(設定) → 地点編集 ボタンをタッチして登録
     地点情報画面を表示させることもできます。

# SDカードから地点を登録する

パソコンを使用してSDカードに保存した地点を本機に登録することができます。 (最大500ケ所・自宅含む) 「「おでかけ旅ガイド」A-34

※SDカードの抜き差しは、必ず電源を切った状態で行ってください。

### 本機にSDカードを差し込む。 :SDカードの差し込み方法については「皆」「SDカードを入れる/取り出すには」A-33の

手順 1 をご覧ください。

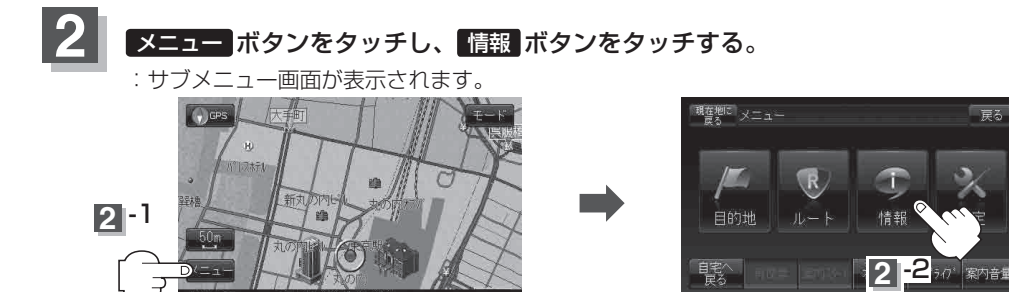

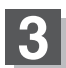

SD地点取込 ボタンをタッチする。

: SDカードに保存した登録ファイルリストが 表示されます。 ※SDカード内に保存したファイルが1つの場合は、

下記の手順 4-2(フォルダリスト画面(例))へ 進んでください。

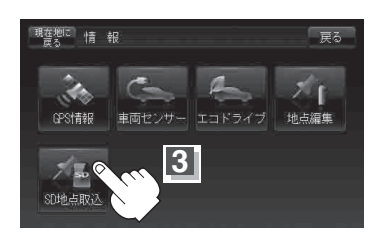

戻る

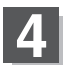

### 登録したい地点が保存されているファイルをタッチし、フォルダをタッチする。

:SDカード内に保存した地点リスト画面が表示されます。

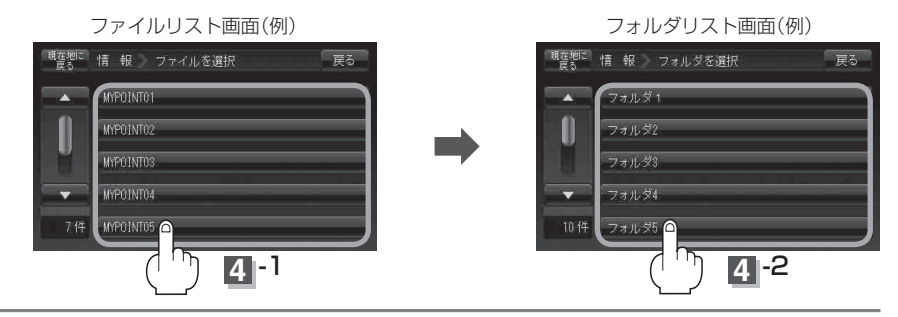

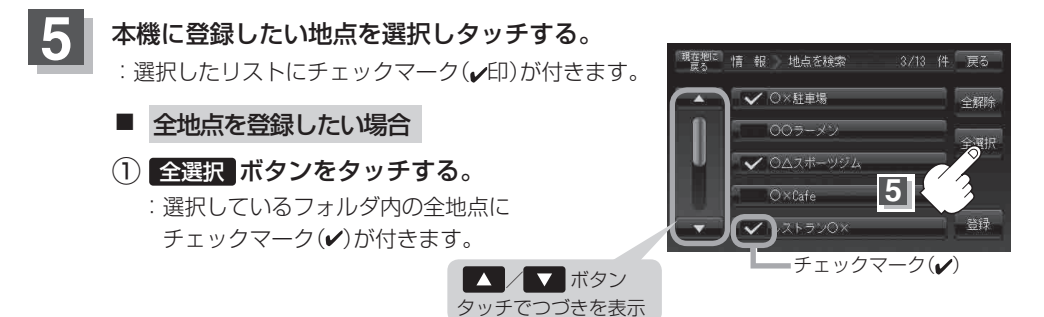

(お知らせ) 全選択 ボタンをタッチしてもSDカード内の登録地点が200件を超えている場合は、エラーメッセージが表示されます。この場合、最初から200件までしかチェックマーク(✔)が付かず、チェックマーク(✔)が付いた地点しか本機に登録することができません。

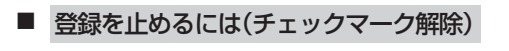

- ① 登録を止めたい地点をタッチする。
  - : チェックマーク(✔)が消え解除されます。
     ※ 全解除 ボタンをタッチすると、全てのチェック マークが消え、解除されます。

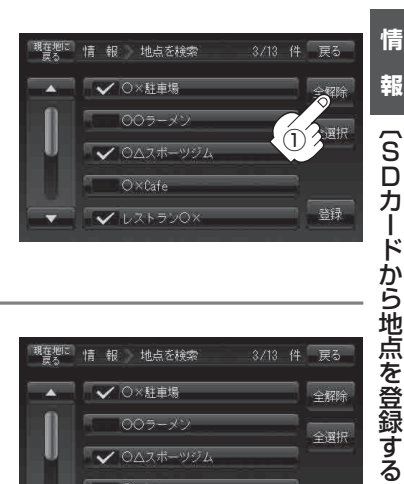

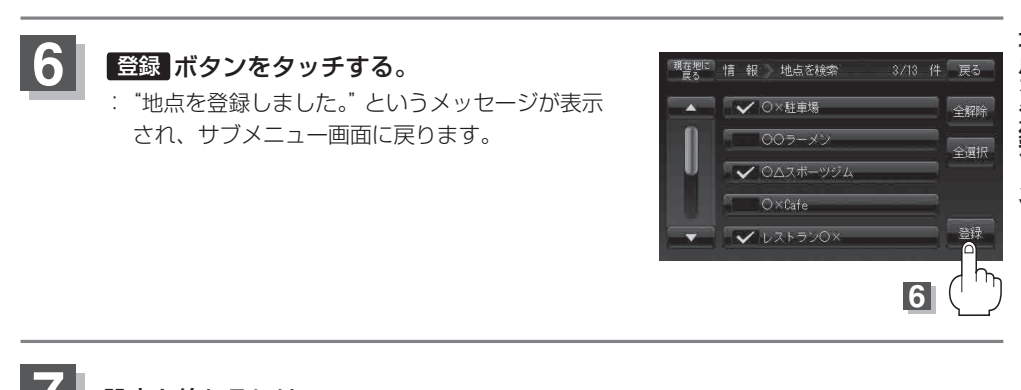

設定を終わるには・・・ 現在地に戻るボタンをタッチすると、現在地の地図画面に戻る。 ※ 戻るボタンをタッチすると、1つ前の画面に戻ります。

- お願い miniSDカード/microSDカードを使用する場合は、必ずminiSDカードアダプター/microSDカー ドアダプターを使用し、正しい差し込み方向をご確認ください。アダプターが装着されていない状態 で本機に差し込むと、機器に不具合が生じることがあります。また、miniSDカード/microSDカー ドが取り出せなくなる可能性があります。必ずアダプターごと抜き、本機にアダプターだけ残さない ようにしてください。
- (お知らせ) 登録した地点を確認するには、 メニュー → 情報 → 地点編集 ボタンをタッチしてください。
  - 指定のWebサイト(おでかけガイド)からダウンロードした位置情報ファイルはSDカードのDRIVE フォルダ内に入れてください。SDカード内に "DRIVE" という名前のフォルダがない場合は、半角 で "DRIVE" という名前のフォルダを新規作成し、作成したDRIVEフォルダ内に位置情報ファイル を入れてください。SDカードを挿入していない/SDカード内に位置情報ファイルがない場合は手 順 3 (E-22)でSDカードを挿入またはSDカードに地点ファイルの書き込みをうながすメッセージが 表示されます。SDカードが挿入されているかを確認/DRIVEフォルダ内に位置情報ファイルがあ ることを確認してください。

「とう」「おでかけ旅ガイド」 A-34

- ●本機に登録しないと、名称/TEL/メモ/マーク/アラームなどの編集を行うことはできません。
- SDカードから登録した地点のマークは № マークで表示されます。(地点情報により、マークが異なる場合もあります。)
- 地点情報により、アラームが設定される場合もあります。